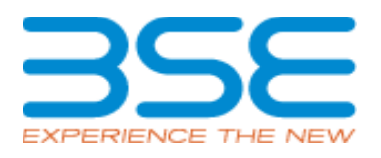

## BSE Limited P.J. Tower, Dalal Street, Fort, Mumbai – 400 001 www.bseindia.com

## **User Manual for Backoffice Vendor Registration**

07-Dec-2022

**BSE - CONFIDENTIAL** 

## Index:

| 1. Login Screen             | 2    |
|-----------------------------|------|
| 2. List of Applications     | 3    |
| 3. Dashboard                |      |
| 4. New Registration         | 5-10 |
| 5. Reports (My Application) | 11   |

BSE Member Portal Login screen gets launched as below:

Link: https://membersso.bseindia.com/

BSE Member Portal Login screen gets launched as below:

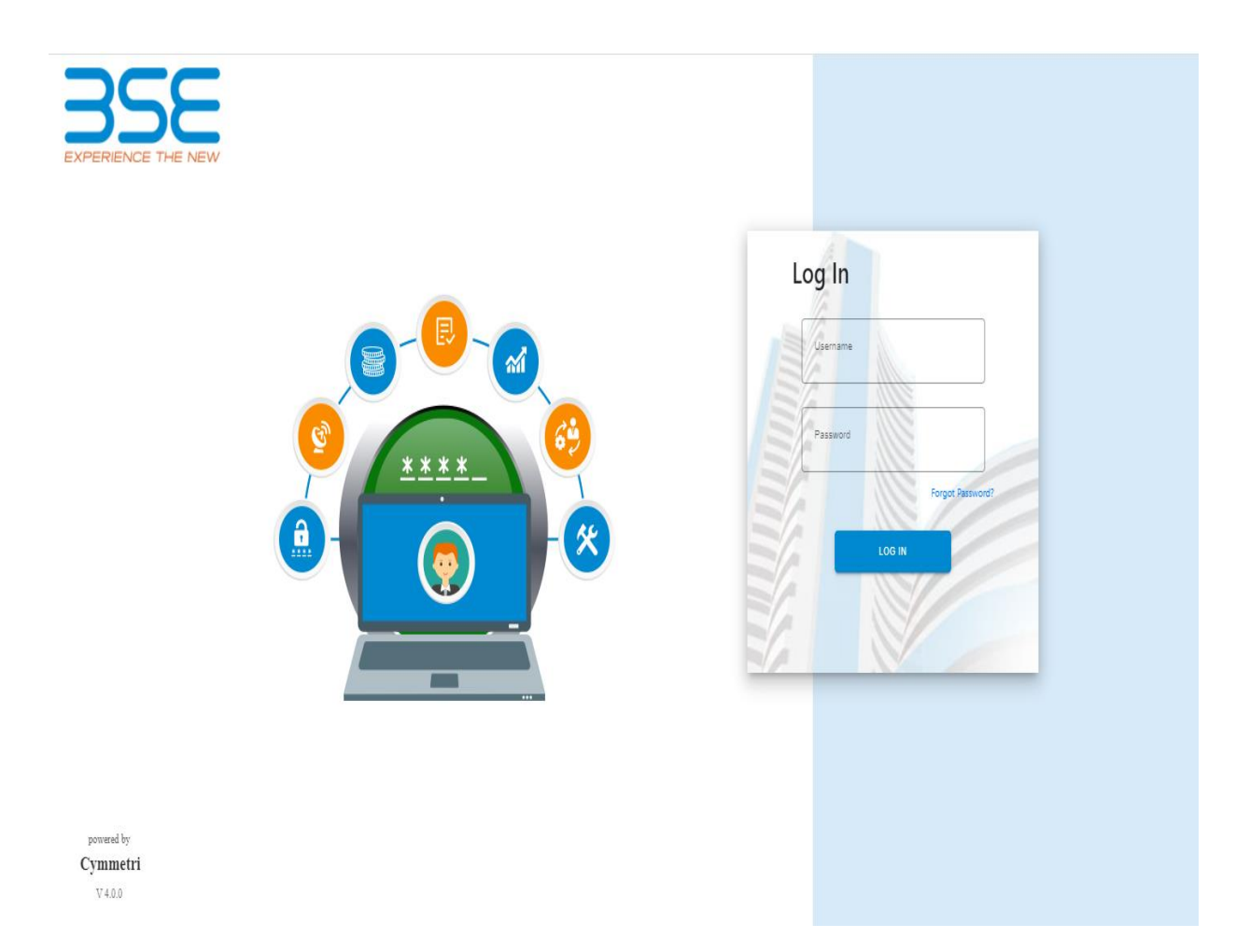

When user logs in, then following screen will be displayed:

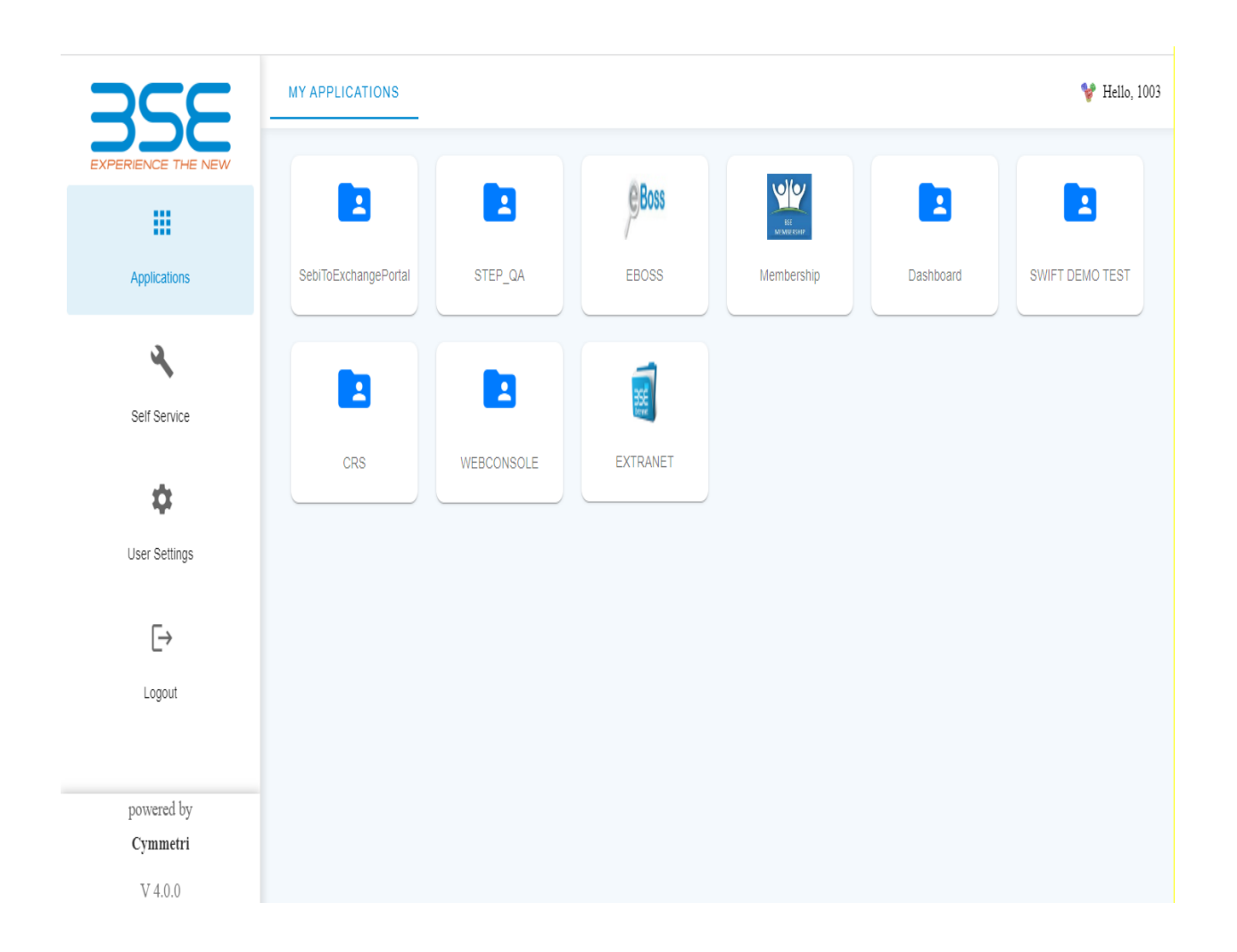

User has to click on Membership tab and following dashboard screen will be displayed

| New Application          | I            | My Application      | Help                       | Welcome BS | E INTERNAL MEMBER<br>Logout |
|--------------------------|--------------|---------------------|----------------------------|------------|-----------------------------|
| Dashboard                |              |                     |                            |            |                             |
| SEBI Single Registration | Change in Me | mber Details Paymer | nt Backoffice Registration |            |                             |
|                          |              |                     |                            |            |                             |
|                          |              |                     |                            |            |                             |
| Continue                 |              |                     |                            |            |                             |

User has to click on "Backoffice Registration".

| New Application           |                | My Application         | Help                    | Welcome BSE I | NTERNAL MEMBER |
|---------------------------|----------------|------------------------|-------------------------|---------------|----------------|
| Dashboard                 |                |                        |                         |               |                |
| SEBI Single Registration  | Change in Men  | iber Details Payment   | Backoffice Registration |               |                |
|                           |                |                        |                         |               |                |
| Existing Backoffice Regis | stration New E | ackoffice Registration |                         |               |                |
|                           |                |                        |                         |               |                |

## Later user has to click on "Existing Backoffice Registration" tab

| New Application          |                | My Application         | Help                    | Welcome BSE | INTERNAL MEMBER |
|--------------------------|----------------|------------------------|-------------------------|-------------|-----------------|
| Dashboard                |                |                        |                         |             |                 |
| SEBI Single Registration | Change in Men  | ber Details Payment    | Backoffice Registration |             |                 |
|                          |                |                        |                         |             |                 |
| Existing Backoffice Regi | stration New E | ackoffice Registration |                         |             |                 |
|                          |                |                        |                         |             |                 |
| Continue                 |                |                        |                         |             |                 |

Upon click on continue tab below page will be display,

|                   |                                    |          |                             | Welcome BSE INTERNAL | MEMBER |
|-------------------|------------------------------------|----------|-----------------------------|----------------------|--------|
|                   | Back Office Vendor Registration    |          |                             |                      |        |
| New Application   | My Application Change Passwor      | <b>i</b> | Help                        |                      | Logout |
|                   |                                    |          |                             |                      |        |
| Basic Details     |                                    |          | Application Summar          | у                    |        |
| Member Code       | 1003                               |          | Basic details               | () Incomplete        |        |
| Member Name       | BSE INTERNAL MEMBER                |          |                             |                      |        |
| Segment*          |                                    |          | Click here to view Exchange | Comments             |        |
|                   |                                    |          |                             |                      |        |
|                   | Equity                             |          |                             |                      |        |
|                   | Currency Derivatives               |          |                             |                      |        |
|                   | Commodity Derivatives              |          |                             |                      |        |
|                   |                                    |          |                             |                      |        |
|                   | Others (Please specify)            |          |                             |                      |        |
|                   |                                    |          |                             |                      |        |
|                   |                                    |          |                             |                      |        |
| Back-Office Type* | Select 🗸                           | ,        |                             |                      |        |
|                   | Select<br>In House                 |          |                             |                      |        |
| Vendor Name*      | Third Party Vendor<br>venuor waine |          |                             |                      |        |
|                   |                                    |          |                             |                      |        |
| Product Name*     | Product Name                       |          |                             |                      |        |
|                   |                                    |          |                             |                      |        |
| Version*          | Version                            |          |                             |                      |        |
|                   |                                    |          |                             |                      |        |

| Additional Information                   |                                                      |  |
|------------------------------------------|------------------------------------------------------|--|
| Location of the Server*                  | Location of the Server                               |  |
| Operating System*                        | Select V                                             |  |
| Date of Stamp paper of Undertaking*      | Select<br>Windows<br>Unix<br>Others (Please specify) |  |
| Date of Execution of Undertaking*        | Date of Execution of Undertaking                     |  |
| Date of Notarizing*                      | Date of Notarcing                                    |  |
| Auditor Report & Certificate *           | Choose File No file chosen                           |  |
| Undertaking for back office vendor *     | Choose File No file chosen                           |  |
|                                          | Draft Submit                                         |  |
| Copyright@ BSE Ltd. All Rights Reserved. |                                                      |  |

User has to fill the information and has to upload relevant documents in PDF format.

User has option to save the Application as draft and later click on submit.

A confirmation popup will display stating "Application submitted successfully".

| ເ Cymmetri - Self Ser 		 SERVICE DESK | testadmin.bseindia.com says<br>Application submitted successfully |  |
|---------------------------------------|-------------------------------------------------------------------|--|
|                                       |                                                                   |  |
|                                       |                                                                   |  |
|                                       |                                                                   |  |
|                                       |                                                                   |  |
|                                       |                                                                   |  |

User can view the draft/submitted applications in the tab "My Application" as display below,

| EXPERIENCE THE NEW |                     |                    |                                  |        |                |                    |
|--------------------|---------------------|--------------------|----------------------------------|--------|----------------|--------------------|
| New Application    |                     | My Application     | Help                             | Viei   | COME BSE IN I  | Logou              |
| My Application     | IS                  |                    |                                  |        |                |                    |
| Case Id            |                     | Applicant Name:    |                                  |        | Submit         |                    |
| Application ID     | Applicant Name      | Timestamp          | Segment                          | Status | A<br>Details   | Action<br>Withdraw |
| 86162              |                     | 7/12/2022 16:23:26 | Existing Backoffice Registration | Draft  | Details        |                    |
| 88161              | BSE INTERNAL MEMBER | 7/12/2022 16:18:38 | Existing Backoffice Registration | Draft  | <u>Details</u> |                    |